## **3D** Corporation

## Quick Viewer でのファイル再生

バックアップした CD/DVD を開きます。

| 😳 D.¥                        |           |                  | <u>- 0 ×</u> |
|------------------------------|-----------|------------------|--------------|
| 」 ファイル(Ĕ) 編集(Ĕ) 表示(⊻)        | お気に入り(    | ( <u>A</u> ) છે. | » 🥂          |
| 🖸 - 🗿 - 🤌                    | )<br>検索 : |                  | **           |
| ] アドレス( <u>D</u> ) 💽 D:¥     |           | •                | ▶ 移動         |
| 名前 -                         | サイズ       | 種類               |              |
| 091126190000_091127015000_01 |           | ファイル             | フォルダ         |
| 🛅 Language                   |           | ファイル             | フォルダ         |
| 🔊 MpegWM_Detect.dll          | 44 KB     | アプリケ・            | ーション         |
| 🔊 mwmp4dec.dll               | 348 KB    | アプリケ・            | -ション         |
| 🔊 mwmp4dec_wm.dll            | 348 KB    | アプリケ・            | -ション         |
| 📇 Quick Viewer.exe           | 232 KB    | アプリケ・            | -ション         |
|                              |           |                  |              |
| •                            |           |                  | ►            |
| 6 個のオブジェクト 972 KB            | 😼 ਵਜ 🗵    | ンピュータ            | 1.           |

Quick Viewer.exe を起動します。

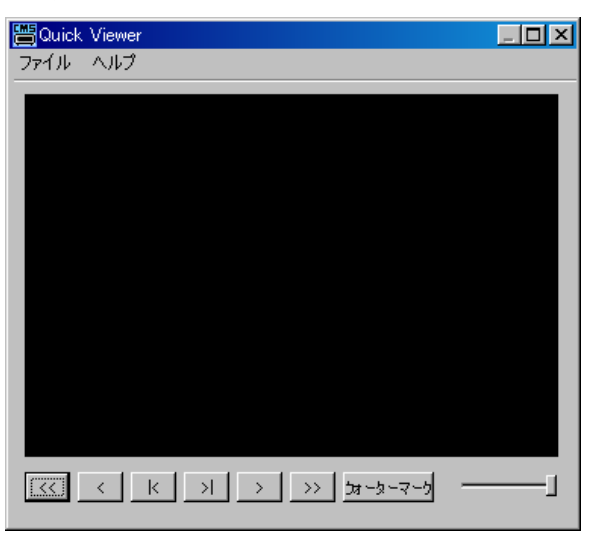

メニューの「ファイル」をクリックし、OPENを選択します。

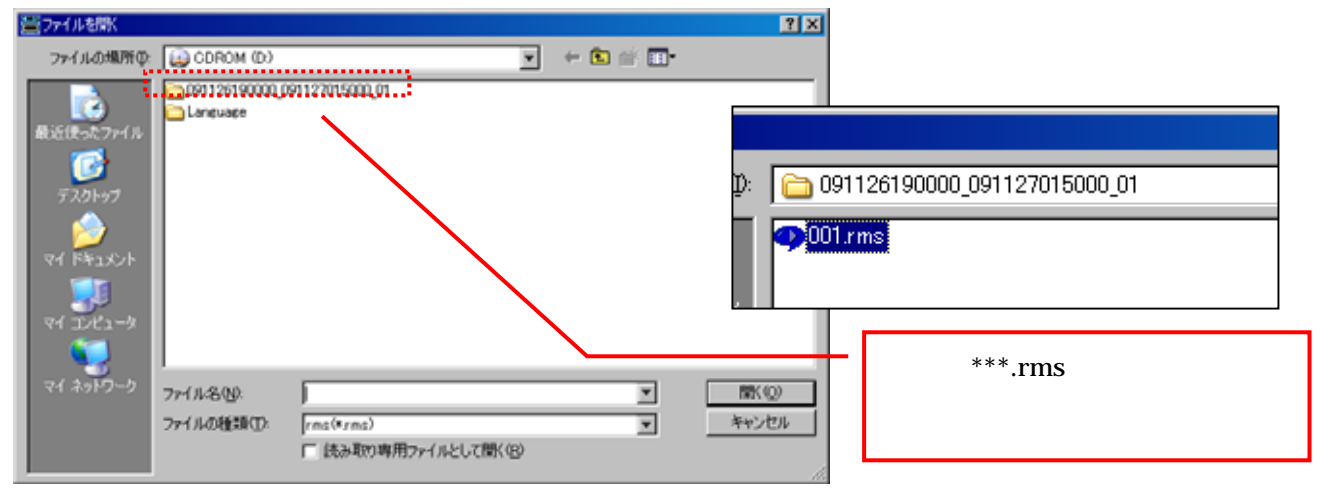

録画ファイルの入っているフォルダ(フォルダ名は年月日時分秒)を開きます。

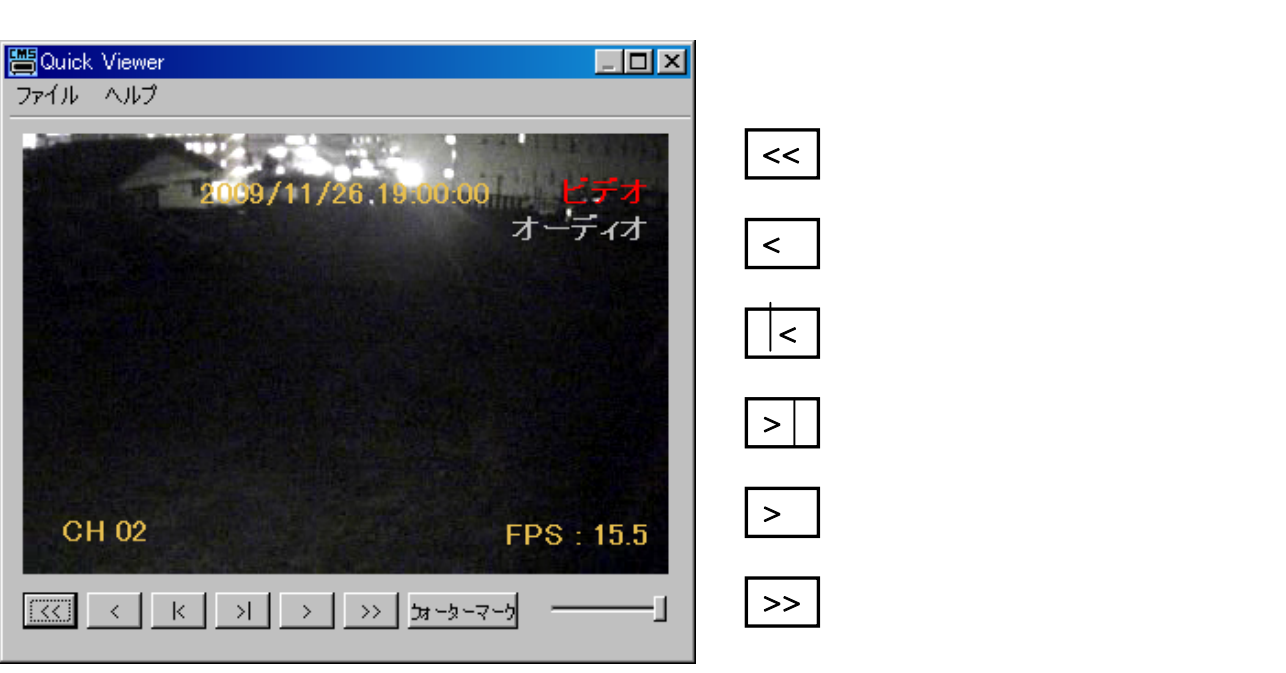

各ボタンをクリックして閲覧します。